سامانه فعالیتهای نوآورانه برای ثبت طرحهای پروپوزال نوآورانه و یا اخذ امتیاز دانشپژوهی پیشبینی شده است. قبل از ورود به سامانه پیشنهاد میشود روندنمای زیر را مطالعه و سپس اقدام فرمایید.

راهنمای تکمیلی(کار با سامانه) در سایت سامانه هم قابل دسترسی بوده و در صورت بروز مشکلات بعدی می توانید به آن مراجعه نمایید

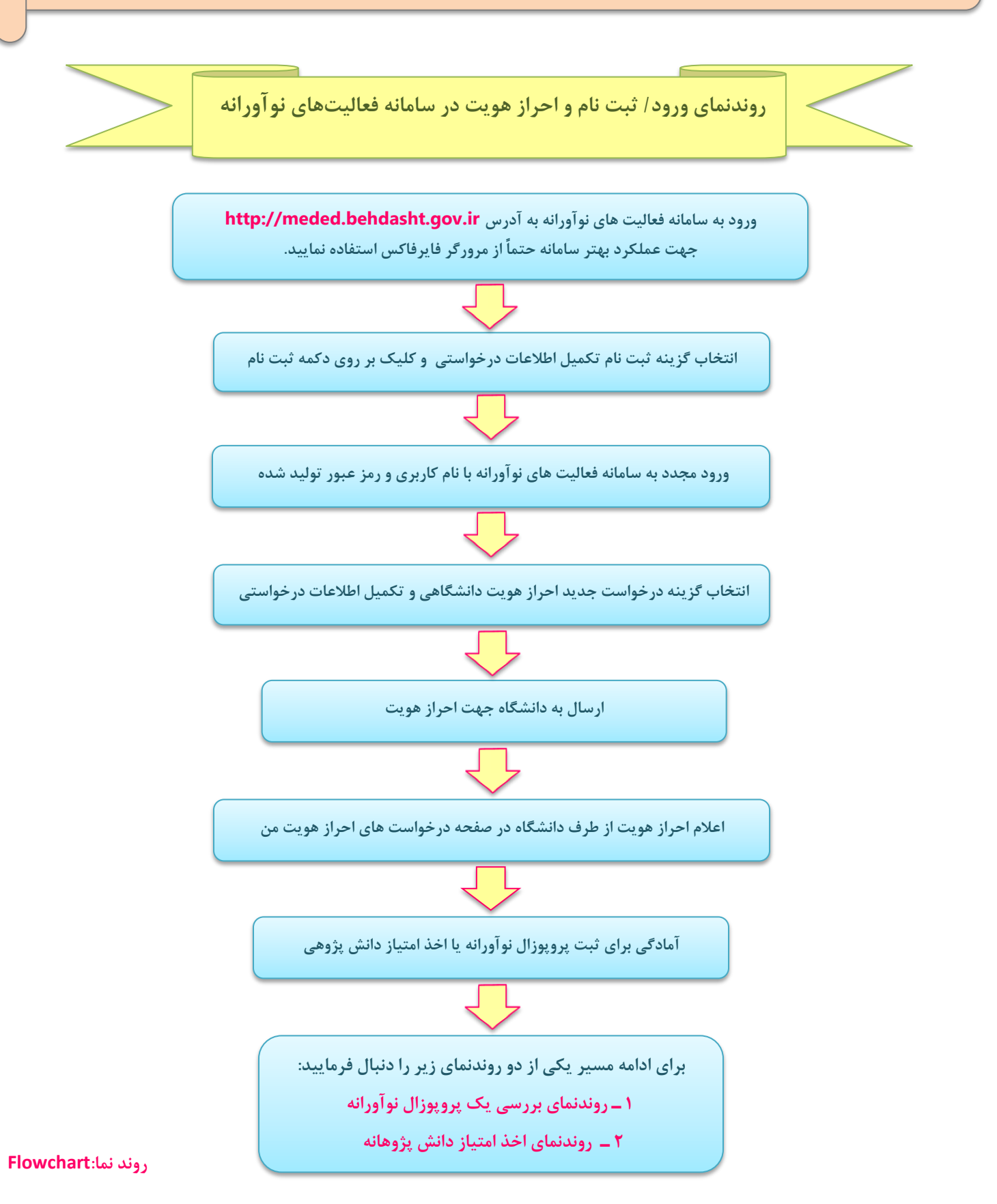

1